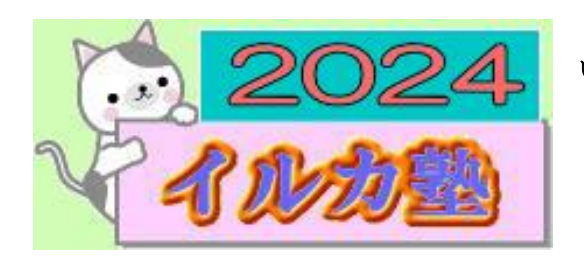

いるか塾 資料№2024-3-06 2024-3-06(火) 小林 利治

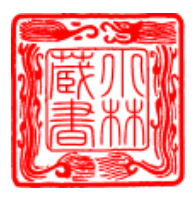

手動でデフラグ(最適化)を実行する方法

断片化(ハードディスクの中で1つのデータが分割されてあちこちに保存されている状態) されたデータが蓄積すると、パソコンの動作が以前と比べて遅くなるなど不安定になって いきます。デフラグを行うと、データの分割状態が解消され、パソコンの動作が改善する可 能性があります。

初期状態ではデフラグを毎週自動で行う設定になっています、・パソコンの使用環境によっ ては、デフラグが完了するまで長時間かかることがあります。ノートパソコンを使用してい る場合は、AC アダプターを接続した状態で実行することをおすすめします

<mark>手動でデフラグ(最適化)を実行するには、以下の操作手順を行ってください。</mark> 1「スタート」をクリックし、アプリの一覧を表示します。

「W」欄の「Windows 管理ツール」をクリックして、「ドライブのデフラグと最適化」をク

リックします。ドライブの 最適化」が表示されます。 「状態」欄のドライブの一 覧から、デフラグを実行し たいドライブ名をクリッ クして、「最適化」をクリッ クします。

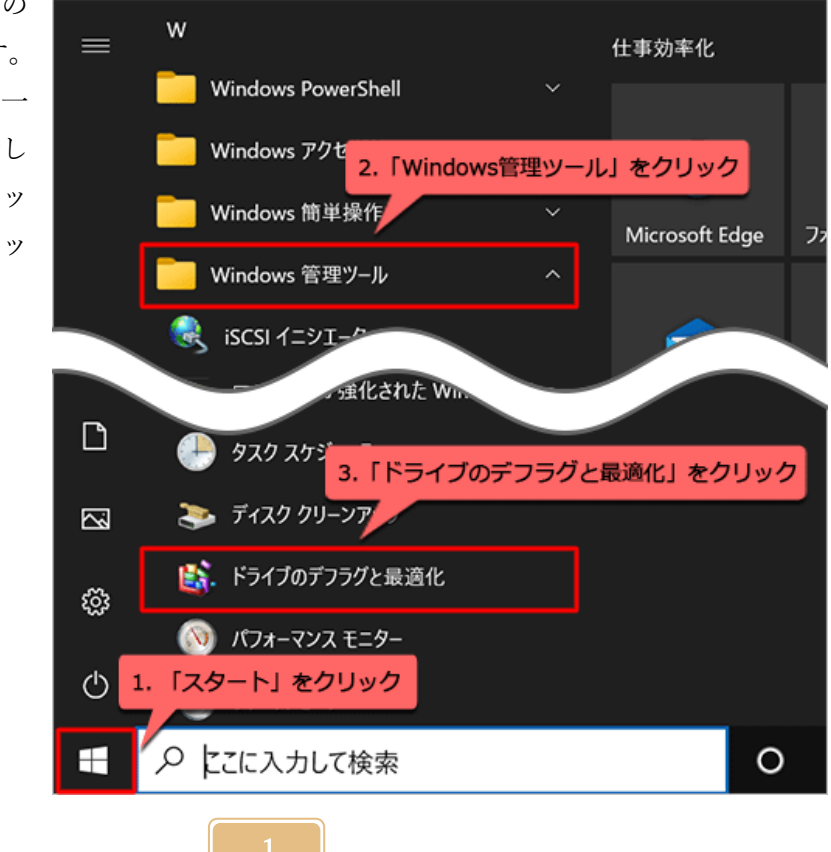

## 2「ドライブの最適化」が表示されます。

「スケジュールされた最適化」欄から「設定の変更」をクリックします。

| 👪 ドライブの最適化                                                                                       | -    |                 | $\times$ |
|--------------------------------------------------------------------------------------------------|------|-----------------|----------|
| コンピューターがより効率的に動作するようにドライブを最適化したり、ドライブを分析して最適化が必要かどうかを<br>す。ここには、コンピュ<br>1.実行したいドライブ名をクリック<br>状態の | 確認した | りできま            |          |
| ドライブ メディアの種類 前回の分析または最現在の状態                                                                      |      |                 |          |
| 🐝 Windows (C:) ソリッド ステート ドライブ 2022/01/13 12:39 OK (最後に実行してから 1:                                  | 2日)  |                 |          |
| 分析(A)<br>スケジュールされた最適化                                                                            | -    | 最適化( <u>Q</u> ) |          |
| オン 目交現型10.1 で                                                                                    | 200  | 99              |          |
| ドライブは、スケジュールされた頻度で分析され、必要に応じて最適化されます。<br>頻度: 毎月                                                  |      |                 |          |
|                                                                                                  |      | 閉じる((           | C        |

## 3「最適化のスケジュール」が表示されます。

「スケジュールに従って実行する(推奨)」にチェックを入れます。

| ドライブの景涼化<br>「スケジュールに従って<br>チェックを入れる<br>最適化の<br>ノュール<br>「<br>スケジュールに従って実行 | <b>て実行する(推奨)」に</b><br>する (推奨)(R)                                                  | × |
|--------------------------------------------------------------------------|-----------------------------------------------------------------------------------|---|
| 頻度(E)<br>✓ 3 回連続してスケジュー                                                  | 毎週 ~ いーマン ~ いーマン ~ いーマン ~ いーマン ~ いーマン ~ いーマン ~ いい ~ いか 実行されなかった場合にタスクの 優先度を上げる(N) |   |
| ドライブ( <u>D</u> )                                                         | 選択( <u>H</u> )<br>OK(O) キャンセル(C                                                   | ) |

4「頻度」ボックスをクリックし、表示された一覧からデフラグを実行する頻度をクリック します。

ここでは例として、「毎月」をクリックします。

| ドライブの最適化                              |                         | ×                 |
|---------------------------------------|-------------------------|-------------------|
| <b>最適化のスケジュール</b><br>□□□ スケジュールに従って実行 | デフラグを実行する<br>する (推奨)(R) | 頑度をクリック           |
| 頻度(E)                                 | 每月                      | ~                 |
| ✓ 3 回連続してスケジュ-                        | ー<br>毎日<br>毎週           | 上げる( <u>N</u> )   |
| ドライブ( <u>D</u> )                      | 每月<br>選択( <u>H</u> )    |                   |
|                                       |                         |                   |
|                                       | OK( <u>O</u> )          | キャンセル( <u>C</u> ) |

5「ドライブ」欄の「選択」をクリックします。

| ドライブの最適化                                  | ×          |
|-------------------------------------------|------------|
| 最適化のスケジュール                                |            |
| ✓ スケジュールに従って実行する (推奨)(R)                  |            |
| 頻度(E) 年月 ~                                |            |
| ✓ 3 回連続してスケジュールが実行されなかった場合にタスクの優先度を上げる(N) |            |
| ドライブ( <u>D</u> ) 選択( <u>H</u> )           |            |
|                                           |            |
| 「選択」をクリック<br>OK( <u>O</u> ) キャンセル(        | <u>(</u> ) |

6「定期的なスケジュールで最適化するドライブを選択してください」ボックスから、定期 的にデフラグを実行したいドライブにチェックを入れ、「OK」をクリックします。 ここでは例として、すべてのドライブにチェックを入れます。

| ドライブの最適化<br>実行したいドライブにチェックを入れる<br>定期的なスケジュールで最適化するドライブを選択してくだ。<br>✓ すべて選択<br>✓ ***Windows (C:) |  |  |  |  |
|------------------------------------------------------------------------------------------------|--|--|--|--|
| 自動最適化がスケジュールできるドライブのみが表示されます。<br>ビ 新しいドライブを自動的に最適化する( <u>A</u> )                               |  |  |  |  |
| OK(Q) キャンセル( <u>C</u> )                                                                        |  |  |  |  |

7「最適化のスケジュール」画面に戻ったら、「OK」をクリックします。

| ドライブの最適化         |                                       | ×  |
|------------------|---------------------------------------|----|
| 最適化のスケジュール       |                                       |    |
| ☑ スケジュールに従って実行   | する (推奨)( <u>R</u> )                   |    |
| 頻度(E)            | 毎月 ~                                  |    |
| ✔ 3 回連続してスケジュ    | ールが実行されなかった場合にタスクの優先度を上げる( <u>N</u> ) |    |
| ドライブ( <u>D</u> ) | 選択(出)                                 |    |
|                  |                                       |    |
|                  | OK( <u>O</u> ) キャンセル(                 | 2) |

<mark>8「スケジュールされた最適化」欄に</mark>、設定した頻度が表示されていることを確認し、「閉じ る」をクリックします

| 👪 ドライブの最適化                  |                                      |                                  |                       | -       |                 | × |
|-----------------------------|--------------------------------------|----------------------------------|-----------------------|---------|-----------------|---|
| コンピューターがより効<br>す。ここには、コンピュー | 率的に動作するようにドライブを<br>-ター上のドライブ、コンピューター | 最適化したり、ドライブを分析<br>に接続されているドライブが表 | して最適化が必要かどう<br>示されます。 | かを確認した  | りできま            |   |
| 状態(1)                       |                                      |                                  |                       |         |                 |   |
| ドライブ                        | メディアの種類                              | 前回の分析または最                        | 現在の状態                 |         |                 |   |
| 😂 Windows (C:)              | ソリッド ステート ドライブ                       | 2022/01/13 12:39                 | OK (最後に実行してか)         | 6 12 日) |                 |   |
| 設定した数                       | 腹が表示されてい<br><sup>含化</sup>            | ることを確認                           | 分析(A)                 |         | 最適化( <u>Q</u> ) |   |
| オン                          |                                      |                                  |                       | 設定      | の変更(5)          |   |
| ドライブは、スケジ<br>頻度: 毎月         | 「ユールされた頻度で分析され、必                     | 5要に応じて最適化されます。                   | J                     |         |                 |   |
|                             |                                      |                                  |                       | [       | 閉じる(            | D |

以上で操作完了です。

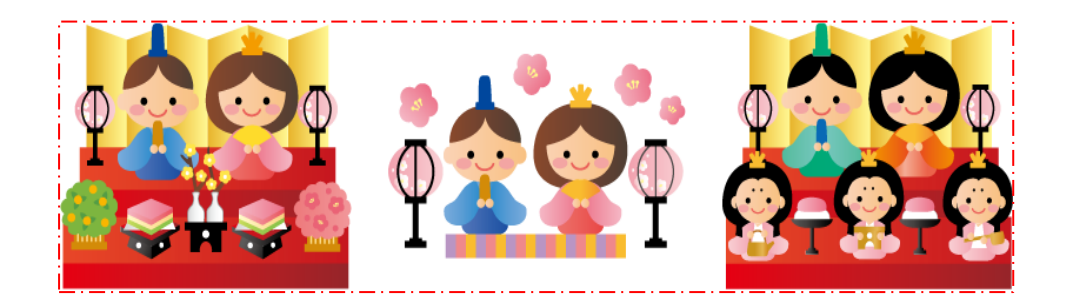